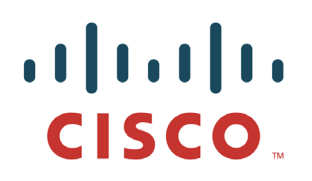

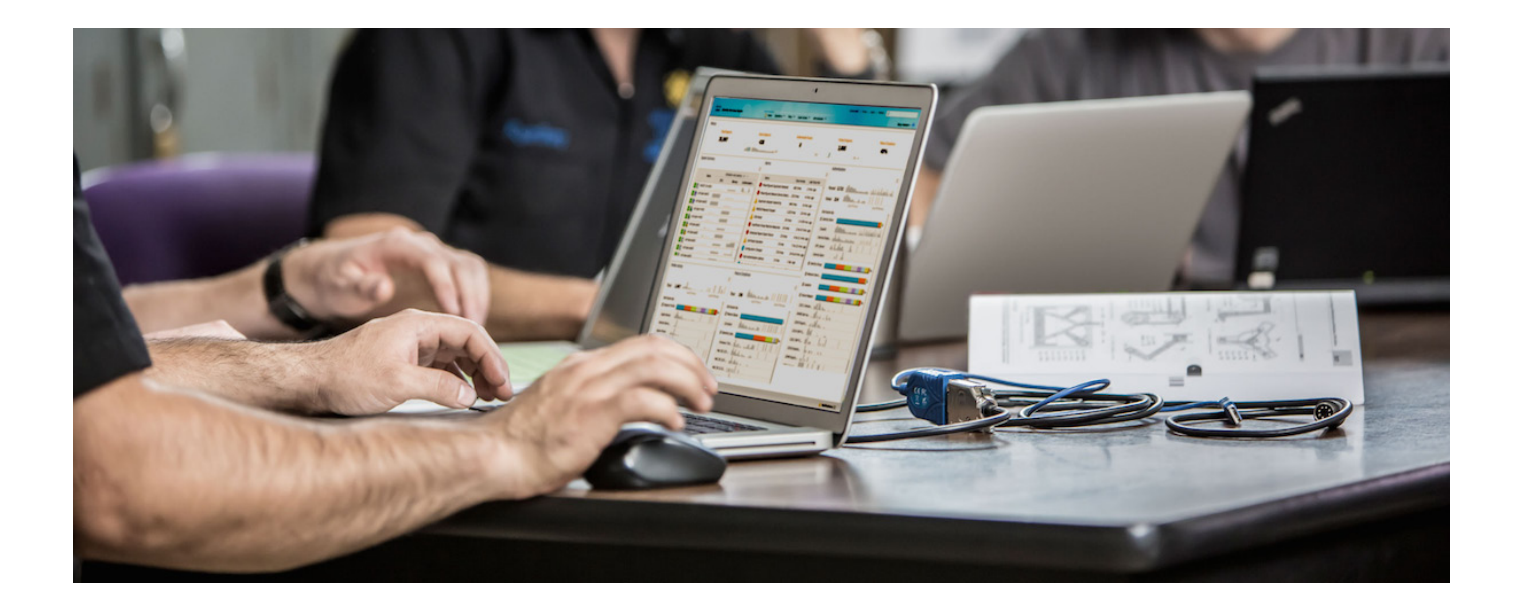

# 无线局域网控制器的 ISE TACACS+ 配置 指南

安全访问操作指南用户系列

作者: Aruna Yerragudi(由 Hsing-Tsu Lai 编辑) 日期: 2015 年 12 月

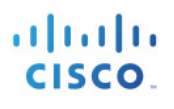

### 目录

| 皆南简介               | 3   |
|--------------------|-----|
| 概述                 | . 3 |
| 使用本指南              | . 3 |
| 使用的组件              | . 3 |
| 设备管理的 ISE 配置       | . 4 |
| 在 ISE 上许可设备管理      | . 4 |
| 在 ISE 上启用设备管理      | . 4 |
| 设备管理工作中心           | . 5 |
| 配置网络设备和网络设备组       | . 5 |
| 定义身份库              | . 7 |
| 配置 TACACS 配置文件     | . 8 |
| 设备管理策略集            | . 9 |
| ACACS+ 的 WLC 配置    | 12  |
| 添加 TACACS+ 身份验证服务器 | 12  |
| 添加 TACACS+ 授权服务器   | 13  |
| 添加 TACACS+ 记帐服务器   | 13  |
| 配置管理用户身份验证的优先级顺序   | 14  |
| 5续内容               | 15  |

## 指南简介

#### 概述

增强型终端访问控制器访问控制系统 (TACACS+) 是为用户提供集中式安全控制来获取对路由器或任何网络访问设备的管理访问权限的客户端-服务器协议。TACACS+ 提供以下 AAA 服务:

- 身份验证 用户是谁
- 授权 允许用户执行什么操作
- 记帐-谁做过什么以及时间

本文档提供以思科身份服务引擎 (ISE) 作为 TACACS+ 服务器并以思科无线局域网控制器 (WLC) 作为 TACACS+ 客户端的 TACACS+ 配置示例。

#### 使用本指南

本指南将活动划分为两个部分,以启用 ISE 来管理 WLC 的管理员访问权限。

- 第1部分-为设备管理配置 ISE
- 第2部分 为 TACACS+ 配置 WLC

#### 使用的组件

本文档中的信息基于以下软件和硬件版本:

- ISE 版本 2.0
- 使用 AireOS 软件版本 7.6 和 8.0 的 WLC

本文档中的信息是从实验室环境中的设备所创建。所有设备最初都采用出厂(默认)配置。

## 设备管理的 ISE 配置

#### 在 ISE 上许可设备管理

设备管理根据部署获得许可,但是需要现有且有效的 ISE 库或移动许可证。

#### 在 ISE 上启用设备管理

在 ISE 节点中,默认情况下未启用设备管理服务 (TACACS+)。第一步是启用该服务。

- **第 1步:** 使用其中一个受支持的浏览器登录到 ISE 管理 Web 门户。
- **第 2 步:** 导航到**管理 (Administration) > 系统 (System) > 部署 (Deployment)**。选中 ISE 节点的对应复选框, 然后点击**编辑 (Edit)**。

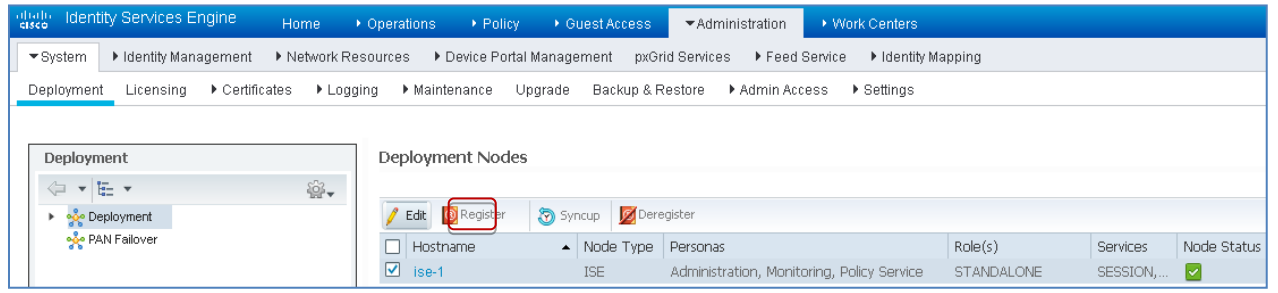

图 1. ISE 部署页面

**第 3 步:** 在**常规设置** (General Settings)下,向下滚动并选中启用设备管理服务 (Enable Device Admin Service)的对应复选框。

| cisco Identity Services Engine Home                                                                                                    | Operations      Policy      Guest Access | Administration     Work Centers                                                                                                    | 🕕 License Warning 🔺 🔍 🐵 🏦 🌣                       |
|----------------------------------------------------------------------------------------------------|------------------------------------------|----------------------------------------------------------------------------------------------------|---------------------------------------------------|
| System       Identity Management       Network F                                                                                                    | Resources                                | Services   Feed Service   Identity Mapping                                                                                                    |                                                   |
| System      Identity Management      Network F  Deployment     Leensing      Certificates      Log      Deployment     ································· | Resources                                | Bervice <ul> <li>Isontty Mapping</li> <li>Enable SXP Service</li> <li>U</li> <li>Enable Device Admin Servi</li> <li>Enable Identity Mapping</li> <li>pxGrid</li> <li>i</li> <li>ace Oppositement 0</li> <li>i</li> <li>i</li> <lii< li=""> <lii< li=""> <li>i</li> <lii< li=""></lii<></lii<></lii<></ul> | Jse Interface GigabitEthernet 0 v (i)<br>nice (i) |
|                                                                                                    | L                                        |                                                                                                    |                                                   |

图 2. ISE 部署常规设置

**第 4步: 保存 (Save)** 配置。此时在 ISE 上已启用设备管理服务。

### 设备管理工作中心

ISE 2.0 引入了 TrutSec 和设备管理工作中心。工作中心包含特定功能的所有元素。

第1步: 转至工作中心 (Work Centers) > 设备管理 (Device Administration) > 概述 (Overview)

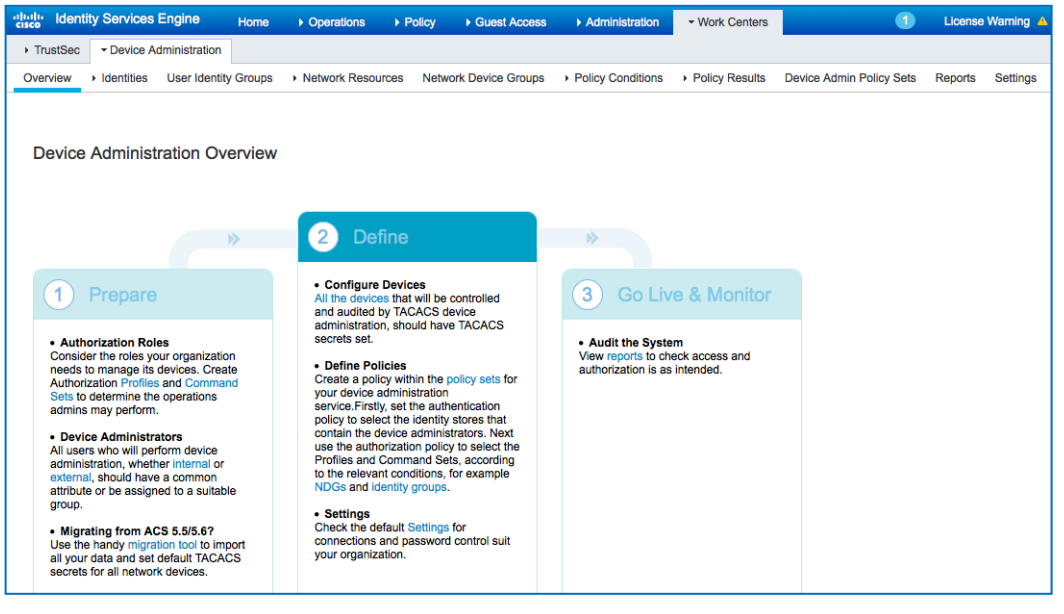

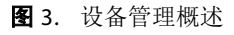

设备管理概述提供设备管理使用案例所需的高级步骤。

### 配置网络设备和网络设备组

现在,让我们来探索网络设备和网络设备分组。

ISE 以多个设备组层次结构的形式提供强大的设备分组。每个层次结构都表示一个不同且独立的网络设备分类。

第1步: 导航到工作中心 (Work Centers) > 设备管理 (Device Administration) > 网络设备组 (Network Device Groups)

| dhaho<br>Gisco | Identity Services Engine    | Home     | Operations     F  | Policy • Guest Acce | ss • Administration    | ▼Work Centers                      |                          |         |          |
|----------------|-----------------------------|----------|-------------------|---------------------|------------------------|------------------------------------|--------------------------|---------|----------|
| ♦ Tru          | stSec                       |          |                   |                     |                        |                                    |                          |         |          |
| Overv          | iew Identities User Identit | y Groups | Network Resources | Network Device Grou | ps • Policy Conditions | <ul> <li>Policy Results</li> </ul> | Device Admin Policy Sets | Reports | Settings |
| Ne             | twork Device Groups         | (م       | Network Devi      | ce Groups           |                        |                                    |                          |         |          |
| <              | · E ·                       | ÷        | 🥖 Edit 🛛 🕂 Add    | Duplicate XDelete   | 🔂 Import 🔹 Export 👻    |                                    |                          | Show 🛛  | All      |
| •              | Croups                      |          | Name              | -                   | Туре                   | Descriptio                         | n                        |         |          |
|                | All Device Types            |          | All Device Ty     | /pes                | Device Type            | All Device                         | Types                    |         |          |
|                | All Locations               |          | All Location      | s                   | Location               | All Locatio                        | ns                       |         |          |
|                |                             |          |                   |                     |                        |                                    |                          |         |          |

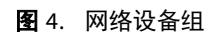

"所有设备类型"(All Device Types)和"所有位置"(All Locations)是 ISE 提供的默认层次结构。 您可以添加自己的层次结构或定义各种组件来识别稍后将在策略条件中使用的网络设备。 第2步: 在定义各种层次结构后, "网络设备组"(Network Device Groups)将如下所示:

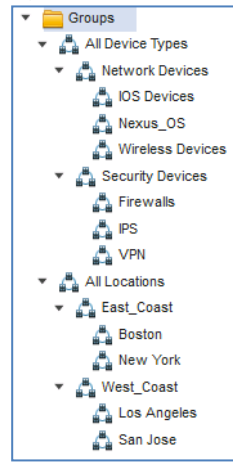

图 5. 网络设备组树状视图

我们在此处添加了各种设备类型以及位置。

**第 3 步:**现在,请添加 WLC 作为网络设备。转至工作中心 (Work Centers) > 设备管理 (Device Administration) > 网络资源 (Network Resources)。点击添加 (Add) 以添加新的网络设备 DMZ\_BLDO\_vWLC。

| * Name DMZ BLDO VWLC                                   |                     |
|--------------------------------------------------------|---------------------|
| * Name DMZ BLDO vWLC                                   |                     |
|                                                        |                     |
| Description Virtual WLC                                |                     |
| Address: 10.1.100.170 / 32                             |                     |
| * Device Profile dit Cisco 💌 🕀                         |                     |
| Model Name 🛛 👻                                         |                     |
| Software Version 🔹                                     |                     |
| work Device Group<br>cation San Jose 📀 Set. To Default |                     |
| e Type Wireless Devices 📀 Set To Default               |                     |
|                                                        |                     |
| ADIUS Authentication Settings                          |                     |
| ACACS+ Authentication Settings                         |                     |
|                                                        |                     |
| Shared Secret Sho                                      | w                   |
| Enable Single Connect Mode 🗌                           |                     |
| Legacy Cisco Device                                    | Single Connect Supp |

图 6. 添加网络设备

输入设备的 IP 地址并确保映射设备的位置和设备类型。最后, 启用 TACACS+ 身份验证设置 (TACACS+ Authentication Settings)并指定共享密钥。

### 定义身份库

本节旨在定义设备管理员的身份库。身份库可以是 ISE 内部用户和/或任何受支持的外部身份源。对于此配置, 我们将使用外部身份源 Active Directory (AD)。

第1步: 导航到管理 (Administration) > 身份管理 (Identity Management) > 外部身份库 (External Identity Stores) > Active Directory。点击添加 (Add) 以定义新的 Active Directory 加入点。指定加入点名称和 AD 域名,然后点击提交 (Submit)。

| cisco Identit                             | y Services Engine                                                   | Home          | • Operations        | Policy                         | • Guest Access                  | <ul> <li>Administration</li> </ul> | Work Centers              |            |
|-------------------------------------------|---------------------------------------------------------------------|---------------|---------------------|--------------------------------|---------------------------------|------------------------------------|---------------------------|------------|
| • System                                  | r Identity Management                                               | • Network R   | esources 🔸 D        | evice Portal M                 | lanagement pxGri                | id Services 🔹 🕨 Feed S             | Service 🔹 Identity Mappin | ig         |
| <ul> <li>Identities</li> </ul>            | Groups External Ide                                                 | ntity Sources | Identity Source     | Sequences                      | <ul> <li>Settings</li> </ul>    |                                    |                           |            |
| External Io                               | lentity Sources                                                     |               | Conne               | ction                          |                                 |                                    |                           |            |
| <ul> <li>Certin</li> <li>Activ</li> </ul> | <ul> <li>icate Authentication Profile</li> <li>Directory</li> </ul> | ŵ₊            | * Jo<br>* Active Di | oin Point Nam<br>rectory Domai | ne demoAD<br>in securitydemo.ne | t                                  |                           | (i)<br>(i) |

图 3. 添加 AD 加入点

**第 2步:** 当提示"是否要将所有 ISE 节点都加入到此 Active Directory 域?" (Would you like to Join all ISE Nodes to this Active Directory Domain?) 时点击是 (Yes)

输入具有 AD 加入权限的凭证,然后将 ISE 加入到 AD。检查状态以验证其是否可操作。

| Connection Authentication Do             | mains Gro          | oups Attributes | Advanced Settings       |                         |
|------------------------------------------|--------------------|-----------------|-------------------------|-------------------------|
| * Join Point Name demoAD                 |                    |                 | Ð                       |                         |
| * Active Directory Domain securitydemo.r | et                 |                 | 0                       |                         |
| 👷 Join 👷 Leave 🤦 Test User 💼 Diagnostic  | Tool 🛞 Refresh Tab | ble             |                         |                         |
| ISE Node                                 | ISE Node Role      | Status          | Domain Controller       | Site                    |
| ise-1.securitydemo.net                   | STANDALONE         | 🖾 Operational   | demoAD.securitydemo.net | Default-First-Site-Name |
|                                          |                    |                 |                         |                         |

图 4. 将 ISE 加入到 AD

**第3步:** 转至组 (Groups) 选项卡,然后点击添加 (Add) 以获取需要的所有组,基于这些组可授权用户进行 设备访问。下面显示本指南的授权策略中使用的组

| Connection A            | Authentication Domains Groups |
|-------------------------|-------------------------------|
| 🖊 Edit 🕂 Add 👻 🗙 Delete | Group Update SID Values       |
| Name                    |                               |
| securitydemo.net/Demo   | Groups/Contractors            |
| securitydemo.net/Demo   | Groups/Doctors                |
| securitydemo.net/Demo   | Groups/East_Coast             |
| securitydemo.net/Demo   | Groups/Employees              |
| securitydemo.net/Demo   | Groups/HelpDesk               |
| securitydemo.net/Demo   | Groups/Network_Operators      |
| securitydemo.net/Demo   | Groups/Nurses                 |
| securitydemo.net/Demo   | Groups/Physicians             |
| securitydemo.net/Demo   | Groups/Security_Operators     |
| securitydemo.net/Demo   | Groups/Staff                  |
| securitydemo.net/Demo   | Groups/Students               |
| securitydemo.net/Demo   | Groups/West_Coast             |
| securitydemo.net/Users/ | Domain Admins                 |
| securitydemo.net/Users/ | Domain Computers              |
| securitydemo.net/Users/ | Domain Users                  |
| securitydemo.net/Users/ | Super Device Admin            |

图 5. AD 组

#### 配置 TACACS 配置文件

我们将定义要在授权策略中使用的三个 TACACS 配置文件 -

- WLC\_Monitor\_Only: 具有"监控"(Monitor)选项卡访问权限的服务中心
- WLC\_Security\_Access: 具有"安全"(Security)和"命令"(Commands)选项卡访问权限的安全操作员
- WLC\_Admin: 具有完全访问权限的管理员。

WLC 使用需要定义为 role1、role2 等的 TACACS+ 自定义属性。可用角色为 MONITOR、WLAN、 CONTROLLER、WIRELESS、SECURITY、MANAGEMENT、COMMAND、ALL 和 LOBBY。前七个角色对 应于 WLC 管理 Web UI 上的菜单选项。您可以输入一个或多个角色来允许对特定功能进行读写访问,并对其 余功能进行只读访问。

要向 WLAN、SECURITY 和 CONTROLLER 授予读写访问权限,请输入以下文本:

role1=WLAN role2=SECURITY role3=CONTROLLER

 第1步:在ISE GUI 上,转至工作中心 (Work Centers) > 设备管理 (Device Administration) > 策略结果 (Policy Results) > TACACS 配置文件 (TACACS Profiles)。添加新的 TACACS 配置文件(称为 WLC\_Monitor\_Only)。向下滚动到自定义属性 (Custom Attributes) 部分以仅定义对 MONITOR 的访问权限。

| Custom Attributes |               |         |     |  |  |
|-------------------|---------------|---------|-----|--|--|
| +Add              | <b>G</b> Edit |         | o-  |  |  |
| Г Туре            | Name          | Value   |     |  |  |
| MANDATORY         | role1         | MONITOR | 0 B |  |  |

#### 图 6. WLC\_Monitor\_Only 的 TACACS 配置文件

点击保存 (Save) 以保存配置文件。

**第 2 步:** 添加另一个配置文件(称为 WLC\_Security\_Access)以提供对 SECURITY 和 COMMANDS 的访问 权限。

| Custom Attributes |                 |          |      |
|-------------------|-----------------|----------|------|
| +Add              | <b>G</b> , Eqit |          | ٥-   |
| Г Ъре             | Name            | Value    |      |
| MANDATORY         | role1           | SECURITY | G 🛙  |
| MANDATORY         | role2           | COMMANDS | c ii |

图 7. WLC\_Security\_Access 的 TACACS 配置文件

点击保存 (Save) 以保存配置文件。

**第 3步:** 添加第三个配置文件(称为 WLC\_Admin),通过以 role1=ALL 为属性来提供对所有选项卡的访问 权限。

| Cust | om Attributes   |       |       |     |
|------|-----------------|-------|-------|-----|
| +    | Add ∎Trash ▼ @E | dit   |       | 0-  |
| Г    | Туре            | Name  | Value |     |
| П    | MANDATORY       | role1 | ALL   | G 🖩 |

图 8. WLC\_Admin 的 TACACS 配置文件

#### 设备管理策略集

对于设备管理,默认情况下会启用策略集。策略集可以根据设备类型划分策略,从而轻松应用 TACACS 配置 文件。例如,Cisco IOS 设备使用权限级别和/或命令集,而 WLC 设备则使用自定义属性。

**第 1 步:** 导航到工作中心 (Work Centers) > 设备管理 (Device Administration) > 设备管理策略集 (Device Admin Policy Sets)。添加具有以下条件的新策略集(称为 WirelessLanControllers) DEVICE:Device Type EQUALS Device Type#All Device Types#Network Device#Wireless Devices

| Status | Name                   | Description | Conditions                                                                                 |
|--------|------------------------|-------------|--------------------------------------------------------------------------------------------|
|        | WirelessLanControllers |             | DEVICE:Device Type EQUALS Device Type#All Device<br>Types#Network Devices#Wireless Devices |

图 9. 策略集条件

第2步: 创建身份验证策略。对于身份验证,我们将使用 Active Directory 作为 ID 库。

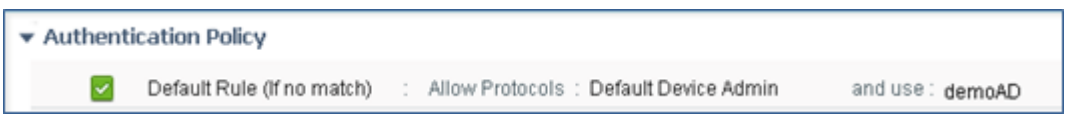

**图** 10. 身份验证策略

**第 3步:** 定义授权策略。此处我们将根据 Active Directory 中的用户组和设备的位置来定义授权策略。例如, Active Directory 组 West Coast 中的用户只能访问位于 West Coast 的设备,而 Active Directory 组 East Coast 中的用户只能访问位于 East Coast 的设备。

| S            | 规则名称              | 条件                                                                                                  | Shell 配置文件          |
|--------------|-------------------|----------------------------------------------------------------------------------------------------|---------------------|
| $\checkmark$ | WLC HelpDesk West | demoAD:ExternalGroups EQUALS<br>securitydemo.net/DemoGroups/ <mark>HelpDesk</mark><br>AND           | WLC_Monitor_Only    |
|              |                   | securitydemo.net/DemoGroups/West_Coast                                                              |                     |
|              |                   | DEVICE:Location CONTAINS All Locations#West_Coast                                                   |                     |
| $\checkmark$ | WLC HelpDesk East | demoAD:ExternalGroups EQUALS<br>securitydemo.net/DemoGroups/ <mark>HelpDesk</mark><br>AND           | WLC_Monitor_Only    |
|              |                   | demoAD:ExternalGroups EQUALS<br>securitydemo.net/DemoGroups/East_Coast<br>AND                       |                     |
|              |                   | DEVICE:Location CONTAINS All Locations#East_Coast                                                   |                     |
| $\checkmark$ | WLC Security West | demoAD:ExternalGroups EQUALS<br>securitydemo.net/DemoGroups/ <mark>Security_Operators</mark><br>AND | WLC_Security_Access |
|              |                   | demoAD:ExternalGroups EQUALS<br>securitydemo.net/DemoGroups/West_Coast<br>AND                       |                     |
|              |                   | DEVICE:Location CONTAINS All Locations#West_Coast                                                   |                     |
| $\checkmark$ | WLC Security East | demoAD:ExternalGroups EQUALS<br>securitydemo.net/DemoGroups/ <mark>Security_Operators</mark><br>AND | WLC_Security_Access |
|              |                   | demoAD:ExternalGroups EQUALS<br>securitydemo.net/DemoGroups/East_Coast<br>AND                       |                     |
|              |                   | DEVICE:Location CONTAINS All Locations#East_Coast                                                   |                     |
| $\checkmark$ | WLC Admin E and W | demoAD:ExternalGroups EQUALS<br>securitydemo.net/DemoGroups/Network_Operators<br>AND                | WLC_Admin           |
|              |                   | demoAD:ExternalGroups EQUALS<br>securitydemo.net/DemoGroups/West_Coast<br>AND                       |                     |
|              |                   | demoAD:ExternalGroups EQUALS<br>securitydemo.net/DemoGroups/West_Coast                              |                     |

| S            | 规则名称           | 条件                                                                                                    | Shell 配置文件 |
|--------------|----------------|----------------------------------------------------------------------------------------------------|------------|
|              | WLC Admin West | demoAD:ExternalGroups EQUALS<br>securitydemo.net/DemoGroups/Network_Operators<br>AND<br>demoAD:ExternalGroups EQUALS<br>securitydemo.net/DemoGroups/West_Coast<br>AND<br>DEVICE:Location CONTAINS All Locations#West_Coast | WLC_Admin  |
|              | WLC Admin East | demoAD:ExternalGroups EQUALS<br>securitydemo.net/DemoGroups/Network_Operators<br>AND<br>demoAD:ExternalGroups EQUALS<br>securitydemo.net/DemoGroups/East_Coast<br>AND<br>DEVICE:Location CONTAINS All Locations#East_Coast | WLC_Admin  |
| $\checkmark$ | Default        | DenyAllCommands                                                                                                    |            |

#### **图** 11. 授权策略

我们现在已完成 WLC 设备的设备管理的 ISE 配置

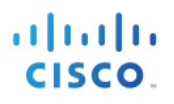

### TACACS+的WLC 配置

为在 WLC 控制器中配置 TACACS+, 您需要完成下列步骤:

- 1. 添加 TACACS+ 身份验证服务器
- 2. 添加 TACACS+ 授权服务器
- 3. 添加 TACACS+ 记帐服务器
- 4. 配置管理用户身份验证的优先级顺序

#### 添加 TACACS+ 身份验证服务器

完成下列步骤,以便添加 TACACS+ 身份验证服务器。

**第 1步:**从WLC GUI 中,导航到安全 (Security) > AAA > TACACS+ > 身份验证 (Authentication),然后点 击新建 (New)...

| CISCO MONITOR WL                                                                                                    | ANS <u>C</u> ONTROLLER | WIRELESS     | SECURITY     | M <u>A</u> NAGEMENT | C <u>O</u> MMANDS | HELP      | FEEDBACK |
|----------------------------------------------------------------------------------------------------|------------------------|--------------|--------------|---------------------|-------------------|-----------|----------|
| Security                                                                                                    | TACACS+ Auth           | entication S | Servers      |                     |                   |           | New      |
| AAA     General     General     RADIUS     Authentication     Accounting     Fallback     DNS     Downloaded AVP     TACACS+     Authentication     Accounting     Authorization     DNS | Server Index           | Server Ad    | dress(Ipv4/I | pv6)                | Port A            | dmin Stat | us       |

#### 图 12. TACACS+ 身份验证服务器

第2步: 输入作为 TACACS+ 服务器的 ISE 服务器的 IP 地址,并输入共享密钥。

| CISCO                                                                                                    | <u>M</u> ONITOR                                | <u>W</u> LANs                                     | <u>C</u> ONTROLLER     | W <u>I</u> RELESS             | <u>S</u> ECURITY | M <u>A</u> NAGEMENT | C <u>O</u> MMANDS | HE <u>L</u> P |
|----------------------------------------------------------------------------------------------------|------------------------------------------------|---------------------------------------------------|------------------------|-------------------------------|------------------|---------------------|-------------------|---------------|
| Security                                                                                                    | TACACS                                         | ⊦ Authen                                          | tication Serve         | ers > New                     |                  |                     |                   |               |
| <ul> <li>AAA</li> <li>General</li> <li>RADIUS</li> <li>Authentication</li> <li>Accounting</li> <li>Fallback</li> <li>DNS</li> </ul> | Server In<br>Server IP<br>Shared S<br>Shared S | dex (Priori<br>• Address(I<br>ecret Form<br>ecret | ty)<br>pv4/Ipv6)<br>at | 1 •<br>10.1.100.22<br>ASCII • |                  |                     |                   |               |
| Downloaded AVP<br>TACACS+<br>Authentication                                                                                         | Confirm S<br>Port Numl                         | Shared Sec<br>ber                                 | ret                    | <b>•••••</b>                  |                  |                     |                   |               |
| Accounting<br>Authorization<br>DNS                                                                                                  | Server St<br>Server Ti                         | tatus<br>meout                                    |                        | Enabled 💌<br>5 second         | İs               |                     |                   |               |

图 13. 添加 TACACS+ 身份验证服务器

**第 3 步:** 点击应用 (Apply)。

#### 添加 TACACS+ 授权服务器

完成下列步骤,以便添加 TACACS+ 授权服务器。

- **第 1步:**从WLC GUI 中,导航到安全 (Security) > AAA > TACACS+ > 授权 (Authorization),然后点击新 建 (New)...
- 第2步: 添加 ISE 服务器的 IP 地址作为服务器 IP 地址,并输入共享密钥。

| A                                                                                                    | ACC+ Author                                                                                                    |                                   |                                                            |      | _    |
|----------------------------------------------------------------------------------------------------|----------------------------------------------------------------------------------------------------|-----------------------------------|------------------------------------------------------------|------|------|
| Security TAC                                                                                                    | ACOT AULIIO                                                                                                    | ization Server                    | s > New                                                    |      |      |
| <ul> <li>AAA</li> <li>General</li> <li>RADIUS</li> <li>Authentication</li> <li>Accounting</li> <li>Fallback</li> <li>DNS</li> <li>Downloaded AVP</li> <li>Co</li> <li>TACACS+</li> <li>Authentication</li> <li>Accounting</li> <li>Se</li> <li>Authorization</li> <li>Se</li> </ul> | ver Index (Prior<br>ver IP Address()<br>red Secret Form<br>red Secret<br>ifirm Shared Sec<br>t Number<br>ver Status | ity)<br> pv4/Ipv6)<br>aat<br>cret | 1 •<br>10.1.100.22<br>ASCII •<br>••••••<br>49<br>Enabled • | <br> | <br> |

- 图 14. 添加 TACACS+ 授权服务器
- 第3步: 点击应用 (Apply)

#### 添加 TACACS+ 记帐服务器

完成下列步骤,以便添加 TACACS+ 记帐服务器。

- **第 1 步:**从 WLC GUI 中,导航到**安全 (Security) > AAA > TACACS+ > 记帐 (Accounting)**,然后点击**新建** (New)...
- 第2步: 输入 ISE 服务器的 IP 地址作为服务器 IP 地址,并输入共享密钥。

| CISCO                                                                                                  | <u>M</u> ONITOR                                             | <u>W</u> LANs                                                                                                    | <u>C</u> ONTROLLER       | W <u>I</u> RELESS                             | <u>S</u> ECURITY | M <u>A</u> NAGEMENT | C <u>O</u> MMANDS | HE <u>L</u> P |  |
|----------------------------------------------------------------------------------------------------|-------------------------------------------------------------|----------------------------------------------------------------------------------------------------|--------------------------|-----------------------------------------------|------------------|---------------------|-------------------|---------------|--|
| CISCO  Security      AAA     General     RADIUS     Authentication     Accounting     Fallback     DNS | Server In<br>Server IP<br>Address(1<br>Shared S<br>Shared S | Accour     Accour     Accour | ty) 1<br>at ASCI         | ervers > New<br>1 •<br>10.1.100.22<br>ASCII • |                  |                     |                   |               |  |
| Downloaded AVP<br>TACACS+<br>Authentication<br>Accounting<br>Authorization<br>DNS                      | Confirm S<br>Port Numi<br>Server St<br>Server Ti            | Shared Sec<br>ber<br>tatus<br>meout                                                                                                    | ret •••••<br>49<br>Enabl | ed 🔽<br>seconds                               |                  |                     |                   | ]             |  |

- 图 15. 添加 TACACS+ 记帐服务器
- **第 3 步:** 点击应用 (Apply)

#### 配置管理用户身份验证的优先级顺序

此步骤说明如何配置管理用户身份验证的优先级顺序。默认控制器配置为*本地和 RADIUS (local and RADIUS)*。使用 TACACS+,身份验证的顺序可以为 TACACS+ 和本地 (TACACS+ and local) 或本地和 TACACS+ (local and TACACS+)。

**第 1步:** 从 GUI 中,转至**安全 (Security) > 优先级顺序 (Priority Order) > 管理用户 (Management User**)。使用向上和向下箭头按钮,选择"身份验证"(Authentication)并将其排序为 TACACS+ 后跟 LOCAL

| CISCO MONITOR WLA                                                                                          | ANS <u>C</u> ONTROLLER                              | W <u>I</u> RELESS                   | <u>S</u> ECURITY         | M <u>A</u> NAGEMENT                   | C <u>O</u> MMANDS | HELP      |
|----------------------------------------------------------------------------------------------------|-----------------------------------------------------|-------------------------------------|--------------------------|---------------------------------------|-------------------|-----------|
| Security                                                                                                   | Priority Order >                                    | Manageme                            | nt User                  |                                       |                   |           |
| <ul> <li>AAA</li> <li>Local EAP</li> </ul>                                                                 | Authentication                                      |                                     |                          |                                       |                   |           |
| Advanced EAP  Priority Order Management User Certificate Access Control Lists Wireless Protection Policies | Not Used<br>RADIUS                                  | ><br><                              | Ore                      | der Used for Auth<br>TACACS+<br>LOCAL | entication        | Up<br>own |
| Web Auth                                                                                                   | If LOCAL is selected a<br>LOCAL only if first price | s second priori<br>ority is unreach | ty then user wi<br>able. | ill be authenticated                  | against           |           |

图 16. 配置身份验证顺序

**第 2 步:** 点击应用 (Apply)。

这将完成 TACACS+ 的 WLC 配置。

## 后续内容

此时,WLC的设备管理所需的所有配置都已完成。您将需要验证配置。

- 第1步: 以属于不同组并访问不同设备的各种用户身份登录到 WLC。
- 第2步: 当登录时,请验证用户是否有权访问适当的选项卡。
- **第3步:** 对于服务中心用户,请导航到不同的选项卡并尝试添加/修改/删除。例如,转至 WLAN 并尝试删除 其中一个 WLAN。由于此用户仅有 MONITOR 访问权限,因此会因以下错误而拒绝操作

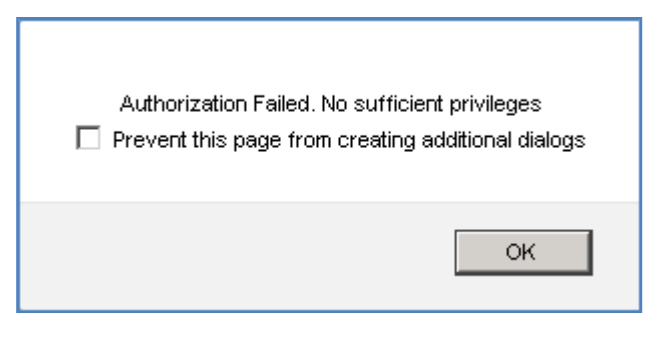

图 17. WLC 上授权失败的错误消息

**第 4步:**从 ISE GUI 中,导航到操作 (Operations) > TACACS 实时日志 (TACACS Livelog)。在此处捕获所 有 TACACS 身份验证和授权请求,并且详细信息按钮将提供有关特定事务通过/失败的原因的详细 信息。

| RADIUS Livelog TACACS     | Livelog        | Reports | Troublesho   | ot Adaptive Net | work Control                             |                                            |                |                              |                     |
|---------------------------|----------------|---------|--------------|-----------------|------------------------------------------|--------------------------------------------|----------------|------------------------------|---------------------|
| G Add or Remove Columns * | 🚯 Refred       |         |              |                 |                                          | Refrech                                    | Every 1 minute | • Show Latest 20 records • • | the Last 24 hours * |
| Logged Time               | Status<br>Al • | Details | Username (2) | Type<br>Al *    | Authentication Policy                    | Authorization Policy                       | ISE Node (7)   | Network Device Name          | Network Device 3P   |
| 2015-11-03 21:29:56.087   |                | .0      | inder        | Authorization   |                                          | WrelessLanControllers >> WLC_Security_West | ise-1          | DM2_BLDO_VMLC                | 10.1.100.170        |
| 2015-11-03 21:29:56.066   |                | .ò      | inter        | Authentication  | WirelessLanControllers >> Default >> Def |                                            | ice-1          | DM2_RLDO_WLC                 | 10.1.100.170        |
| 2015-11-03 21:29:37.717   |                | ė       | lumith       | Authorization   |                                          | WirelessLanControllers >> WLC_Admin_West   | ice-1          | DM2_BLDO_VWLC                | 10.1.100.170        |
| 2015-11-03 21:29:37.691   |                | .0      | bmth         | Authentication  | WirelessLanControllers >> Default >> Def |                                            | 08-1           | DM2_BLDO_vWLC                | 10.1.100.170        |
| 2015-11-03 21:15:00.308   |                | .0      | ytak         | Authorization   |                                          | WrelessLanControllers >> WLC_HelpDeck_West | me-1           | DM2_BLDO_WLC                 | 10.1.100.170        |
| 2015-11-03 21:15:08:355   |                | à       | ptak         | Authentication  | WirelessanControllers >> Default >> Def  |                                            | ise-1          | DM2_BLDO_VWLC                | 10.1.100.170        |

图 18. TACACS 实时日志

**第 5步:** 对于历史报告,请在 ISE 上转至**工作中心 (Work Centers) > 设备管理 (Device Administration) > 报告 (Reports) > 设备管理 (Device Administration) 以获取身份验证、授权和记帐报告。**